## Формирование СЭМД «Эпикриз по законченному случаю амбулаторный»

Для формирования ЭМД «Эпикриз по законченному случаю амбулаторный» следует нажать кнопку «Подписать и отправить» на форме закрытия ТАП или на форме предварительного просмотра ЭМД, открываемого по кнопке «Печать/ЭМД» – «СЭМД "Эпикриз по законченному случаю амбулаторный"». Если ТАП не закрыт, то при выборе пункта «СЭМД "Эпикриз по законченному случаю амбулаторный"» выполняется закрытие ТАП.

| о лече                 | нии COVID-19                        |              |                                  |               |     |                                |                   |   |
|------------------------|-------------------------------------|--------------|----------------------------------|---------------|-----|--------------------------------|-------------------|---|
| еной диаг<br>0 - Грипг | гноз<br>п с пневмонией, сезонный ви | рус гриппа и | дентифицирован                   |               |     | × *                            | Диспансерный учет | × |
| оплаты *               |                                     |              | Цель посещения *                 |               |     |                                |                   |   |
| OMC                    |                                     | × Ť          | 1.0 - Посещение по               | о заболеванию |     |                                |                   | × |
|                        |                                     |              |                                  |               |     | Характер заб                   | олевания *        |   |
|                        | <b>Дерультат обращения</b> *        | × 7          | <ul> <li>Исход обраще</li> </ul> | ния *         | × × | <ol> <li>1 - Острое</li> </ol> |                   | × |

Блок «Закрытие ТАП»

| Лицевая и оборотная стороны ф. № 025-1/у (А4)                 |  |  |  |  |  |  |
|---------------------------------------------------------------|--|--|--|--|--|--|
| Лицевая и оборотная стороны ф. № 025-1/у (А5 на А4)           |  |  |  |  |  |  |
| Лицевая и оборотная стороны ф. № 025-1/у (А5)                 |  |  |  |  |  |  |
| Форма 027/у "Выписка из медицинской карты амбулаторного больн |  |  |  |  |  |  |
| СЭМД "Эпикриз по законченному случаю амбулаторный"            |  |  |  |  |  |  |
| СЭМД "Выписка из истории болезни"                             |  |  |  |  |  |  |
| Печать/ЭМД                                                    |  |  |  |  |  |  |

Выбор пункта «СЭМД "Эпикриз по законченному случаю амбулаторный"»

В результате откроется форма предварительного просмотра ЭМД, на которой следует нажать кнопку «Подписать и отправить».

| Предварительный просм | отр ЭМ                              | ІД       |          |                                                                                                    |                                                      |                                                                                                  |  |  |  |  |  |
|-----------------------|-------------------------------------|----------|----------|----------------------------------------------------------------------------------------------------|------------------------------------------------------|--------------------------------------------------------------------------------------------------|--|--|--|--|--|
| ∺≣ 1 из1 Q            | _                                   | + 🤉      | ••   (B  | $ A_{\emptyset} $                                                                                               | ~ \ ~ &   0                                          | r<br>S<br>S<br>S<br>S<br>S<br>S<br>S<br>S<br>S<br>S<br>S<br>S<br>S<br>S<br>S<br>S<br>S<br>S<br>S |  |  |  |  |  |
|                       |                                     |          |          |                                                                                                    |                                                      |                                                                                                  |  |  |  |  |  |
| Медицинская организа  | ция:                                |          |          |                                                                                                    | and a literature literature                          |                                                                                                  |  |  |  |  |  |
| Отделение:            |                                     | 1        |          | 101 A.                                                                                                    |                                                      |                                                                                                  |  |  |  |  |  |
| Эпикриз по законченн  | юму случ                            | наю амбу | латорныі | й от 28 Июля                                                                                                    | 2022                                                 |                                                                                                  |  |  |  |  |  |
| Пациент:              | Пациент:                            |          |          | a constant of the second second second second second second second second second second second second second se |                                                      | _                                                                                                |  |  |  |  |  |
| идентификаторы паци   | идентификаторы пациента:            |          |          | Полис ОМС                                                                                                    |                                                      |                                                                                                  |  |  |  |  |  |
| flon:                 |                                     | Женский  |          |                                                                                                    |                                                      |                                                                                                  |  |  |  |  |  |
| Bospact:              | Возраст:                            |          |          | 42 net                                                                                                    |                                                      |                                                                                                  |  |  |  |  |  |
|                       | контактная информация:              |          |          | Адрес регистрации:<br>Контакты:<br>Тел.: : Тел.(моб.): Электронная почта:                                       |                                                      |                                                                                                  |  |  |  |  |  |
| ОБРАЩЕНИЕ             | OKP.AULEHINE                        |          |          |                                                                                                    |                                                      |                                                                                                  |  |  |  |  |  |
| Порядок               |                                     | Диагноз  |          | Результат<br>обращения                                                                                          | Вид оплаты                                           |                                                                                                  |  |  |  |  |  |
| Первичный             | Первичный С25.3 - Злока поджелудочн |          |          | тока Выздоровлении                                                                                              | е Средства обязательного<br>медицинского страхования |                                                                                                  |  |  |  |  |  |
| Документ составил     | Документ составил:                  |          |          | 10000                                                                                                    |                                                      | 5                                                                                                |  |  |  |  |  |
| Документ заверил      | Документ заверил:                   |          |          |                                                                                                    |                                                      |                                                                                                  |  |  |  |  |  |
|                       |                                     |          |          |                                                                                                    |                                                      |                                                                                                  |  |  |  |  |  |
| Печать Скачать        |                                     |          |          |                                                                                                    | 👰 Подписать и о                                      | тправить                                                                                         |  |  |  |  |  |

Предварительный просмотр ЭМД «Эпикриз по законченному случаю амбулаторный»

При успешном выполнении операции отобразится сообщение, что ЭМД «Эпикриз по законченному случаю амбулаторный» успешно подписан и отправлен в РЭМД.

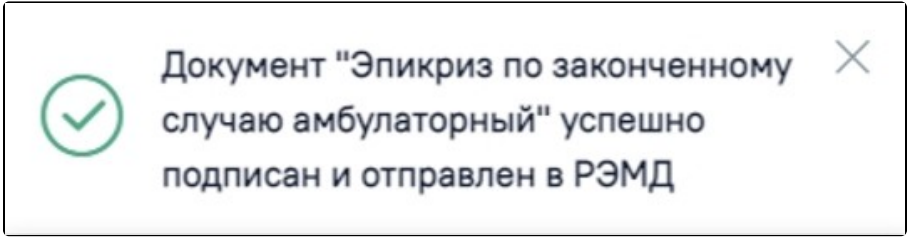

Сообщение об успешном выполнении операции

Просмотр ЭМД осуществляется через Журнал ЭМД.